# **TelevisGo Migration Tool**

# **Manuale Utente**

07/2022

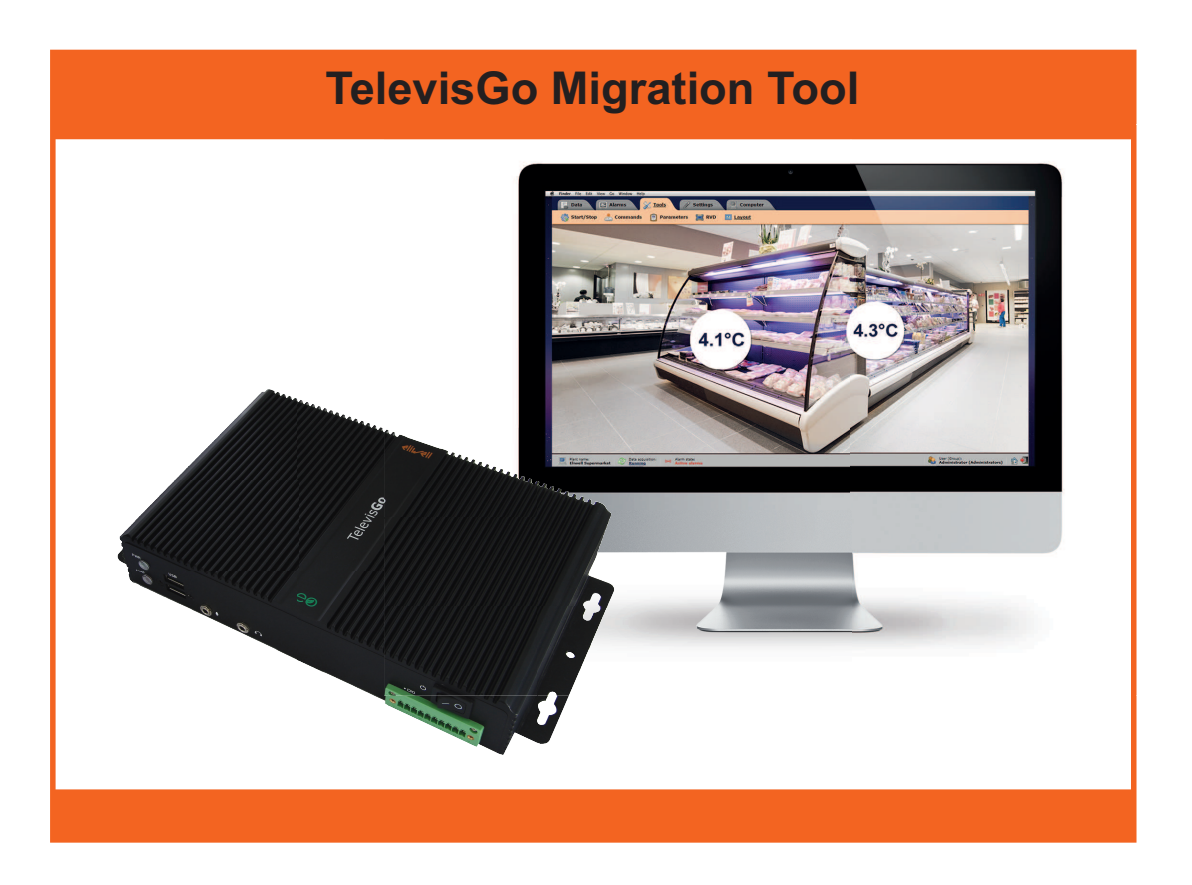

TGOMT-01IT

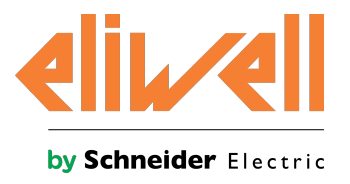

www.eliwell.com

### Informazioni di carattere legale

Il marchio Schneider Electric e qualsiasi altro marchio registrato di Schneider Electric SE e delle sue consociate citati nella presente guida sono di proprietà di Schneider Electric SE o delle sue consociate. Tutti gli altri marchi possono essere marchi registrati dei rispettivi proprietari.

La presente guida e il relativo contenuto sono protetti dalle leggi vigenti sul copyright e vengono forniti esclusivamente a titolo informativo. Si fa divieto di riprodurre o trasmettere la presente guida o parte di essa, in qualsiasi formato e con qualsiasi metodo (elettronico, meccanico, fotocopia, registrazione, o in altro modo), per qualsiasi scopo, senza previa autorizzazione scritta di Schneider Electric.

Schneider Electric non concede alcun diritto o licenza per uso commerciale della guida e del relativo contenuto, a eccezione di una licenza personale e non esclusiva per consultarli "così come sono".

I prodotti e le apparecchiature di Schneider Electric devono essere installati, utilizzati, posti in assistenza e in manutenzione esclusivamente da personale qualificato.

Considerato che le normative, le specifiche e i progetti possono variare di volta in volta, le informazioni contenute nella presente guida possono essere soggette a modifica senza alcun preavviso.

Nella misura in cui sia consentito dalla legge vigente, Schneider Electric e le sue consociate non si assumono alcuna responsabilità od obbligo per eventuali errori od omissioni nel contenuto informativo del presente materiale, o per le conseguenze risultanti dall'uso delle informazioni ivi contenute.

Come parte di un gruppo di aziende responsabili e inclusive, stiamo aggiornando le nostre pubblicazioni che contengono una terminologia non inclusiva. Fino a quando non avremo completato questo processo, tuttavia, i contenuti potrebbero ancora riportare terminologia standard dell'industria che potrebbe essere considerata inappropriata dai nostri clienti.

© 2022 Eliwell. Tutti i diritti riservati.

# Indice

| Informazioni sulla sicurezza | 4 |
|------------------------------|---|
| Informazioni su              | 5 |
| Introduzione                 | 6 |
| Introduzione                 | 7 |
| Cronologia delle Versioni    | 7 |
| Compatibilità                | 7 |
| Interfaccia utente e uso     | 8 |
| Interfaccia utente           | 9 |
| Azioni preliminari           | 9 |
| Procedura di backup1         | 0 |
| Procedura di ripristino1     | 4 |

## Informazioni sulla sicurezza

#### Informazioni importanti

Leggere attentamente le presenti istruzioni ed esaminare visivamente l'apparecchiatura per acquisire dimestichezza con il controllore prima dell'installazione e/o della messa in funzione o prima di effettuarne la manutenzione. I seguenti messaggi speciali possono comparire ovunque nella presente documentazione o sull'apparecchiatura per informare su potenziali pericoli o richiamare l'attenzione su informazioni che chiarificano o semplificano una procedura.

i

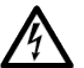

L'aggiunta di questo simbolo a un'etichetta di sicurezza di segnalazione di "Pericolo" o "Avvertimento" indica che esiste un pericolo di natura elettrica che sarà causa di lesioni personali in caso di mancata osservanza delle istruzioni.

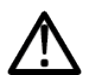

Questo è il simbolo di allarme di sicurezza. Si utilizza per avvisare l'utente di potenziali pericoli di lesioni personali. Rispettare tutti i messaggi di sicurezza che seguono questo simbolo al fine di evitare possibili infortuni con esiti anche fatali.

# A PERICOLO

**PERICOLO** indica una situazione pericolosa che, se non evitata, **avrà conseguenze** fatali o provocherà gravi infortuni.

### AVVERTIMENTO

**AVVERTIMENTO** indica una situazione pericolosa che, se non evitata, **potrebbe avere conseguenze** fatali o provocare gravi infortuni.

# ATTENZIONE

ATTENZIONE indica una situazione potenzialmente pericolosa che, se non evitata, potrebbe provocare infortuni di lieve o moderata entità.

### **AVVISO**

AVVISO si utilizza per fare riferimento a prassi non connesse con lesioni fisiche.

#### Nota bene

Le apparecchiature elettriche devono essere installate, usate e riparate solo da personale qualificato. Schneider Electric e Eliwell non si assumono responsabilità per qualunque conseguenza derivante dall'uso di questo materiale.

Una persona qualificata è una persona che ha le competenze e le conoscenze relative alla struttura e al funzionamento delle apparecchiature elettriche e alla loro installazione e ha ricevuto una formazione concernente la sicurezza atta a riconoscere ed evitare i pericoli implicati.

### Informazioni su...

#### Scopo del documento

Il presente documento contiene le informazioni relative a Televis**Go Migration Tool** per il backup/ripristino dei dati (database, applicazioni e licenza) di Televis**Go**.

Leggere e comprendere il presente documento prima di utilizzare il tool software.

#### Nota sulla validità

Questo documento è applicabile solo al prodotto TelevisGo Migration Tool.

Le caratteristiche illustrate nel presente manuale dovrebbero essere identiche a quelle consultabili online. In base alla nostra politica di continuo miglioramento, è possibile che il contenuto della documentazione sia revisionato nel tempo per migliorare la chiarezza e la precisione. Nell'eventualità sussistano discrepanze tra manuale e informazioni online, fare riferimento a queste ultime.

È possibile scaricare la documentazione tecnica disponibile ed altre informazioni tecniche dal nostro sito web: www.eliwell.com

#### Informazioni relative al prodotto

L'integrità dei dati (database, applicativo e licenza) è legata alla corretta gestione dei permessi di accesso agli utenti del sistema operativo di Televis**Go**.

### **AVVISO**

#### FUNZIONAMENTO ANOMALO DELL'APPARECCHIATURA

- Impedire ai dispositivi in oggetto un accesso diretto o un collegamento diretto da parte di persone non autorizzate o azioni non autenticate.
- Isolare la rete industriale dalle altre reti all'interno dell'azienda.

Il mancato rispetto di queste istruzioni può provocare danni alle apparecchiature.

# Introduzione

### Contenuti

Questa sezione include i seguenti argomenti:

| Introduzione              | 7 |
|---------------------------|---|
| Cronologia delle Versioni | 7 |
| Compatibilità             | 7 |

### Introduzione

Televis**Go Migration Tool** è un tool software che automatizza il Backup e Ripristino di Televis**Go**.

La funzionalità principale è quella di eseguire il backup dei dati (database, applicativi e licenza) di un Televis**Go** che deve essere aggiornato a Windows 10 32-bit per il ripristino dei dati una volta installato il nuovo Sistema Operativo.

TelevisGo Migration Tool gestisce:

- File applicativi e di configurazione
- Database
- Licenza

### Cronologia delle Versioni

| Versione Documento | Data Release | Descrizione                               |  |  |  |
|--------------------|--------------|-------------------------------------------|--|--|--|
| .00                | 10/12/2020   | Prima versione                            |  |  |  |
| .01                | 31/07/2022   | Aggiornamento. Gestione Windows 10 64-bit |  |  |  |

### Compatibilità

Televis**Go Migration Tool** è compatibile con i supervisori Televis**Go** che utilizzano i seguenti sistemi operativi:

- Windows 7 Embedded Standard
- Windows 10 32-bit IOT Enterprise LTSC 2019

Di seguito descrizione delle operazioni eseguibili:

| DA                                                                                                    | A                                                                                                    | OPERAZIONI                                                                                                    | NOTE                                                                                                    |
|----------------------------------------------------------------------------------------------------|----------------------------------------------------------------------------------------------------|----------------------------------------------------------------------------------------------------|----------------------------------------------------------------------------------------------------|
| <ul> <li>Windows 7 32-bit</li> <li>Windows 7 32-bit</li> <li>Bios Legacy</li> <li>Reverse Proxy</li> <li>Versione TelevisGo<br/>8.x.x</li> <li>Windows 10 32-bit</li> <li>Windows 10 32-bit</li> <li>Bios Legacy</li> <li>Reverse Proxy</li> </ul> | <ul> <li>Windows 10 32-bit</li> <li>Windows 10 32-bit</li> <li>Bios Legacy</li> <li>Reverse Proxy</li> <li>Versione TelevisGo<br/>8.5.4 o successive</li> <li>Windows 10 32-bit</li> <li>Windows 10 32-bit<br/>(non cambia)</li> <li>Bios Legacy (non</li> </ul> | Stesso Hardware <ul> <li>Installazione <ul> <li>automatica tramite</li> <li>chiavetta USB</li> </ul> </li> <li>Stesso Hardware <ul> <li>Migrazione a</li> <li>TelevisGo 9.0.0</li> </ul> </li> </ul> | Cambio Sistema Operativo gestito tramite chiavetta<br>USB auto-istallante.<br>L'etichetta PKEA (Product Key Entry Application)<br>con il numero di licenza (Product key), consente di<br>accoppiare l'Hardware con il nuovo Sistema<br>Operativo.<br>Non si aggiorna il BIOS e la versione di Windows |
| Versione TelevisGo     8.x.x                                                                                                    | cambia)<br>• IIS<br>• Versione Televis <b>Go</b><br>9.0.0                                                                                                    |                                                                                                    |                                                                                                    |
| Windows 7 32-bit                                                                                                    | Windows 10 64-bit                                                                                                    | Migrazione non<br>supportata                                                                                                    | -                                                                                                    |
| Windows 10 32-bit                                                                                                    | Windows 10 64-bit                                                                                                    | Migrazione non<br>supportata                                                                                                    | -                                                                                                    |

# Interfaccia utente e uso

#### Contenuti

Questa sezione include i seguenti argomenti:

| nterfaccia utente       | . 9  |
|-------------------------|------|
| Azioni preliminari      | 9    |
| Procedura di backup     | . 10 |
| Procedura di ripristino | . 14 |

### Interfaccia utente

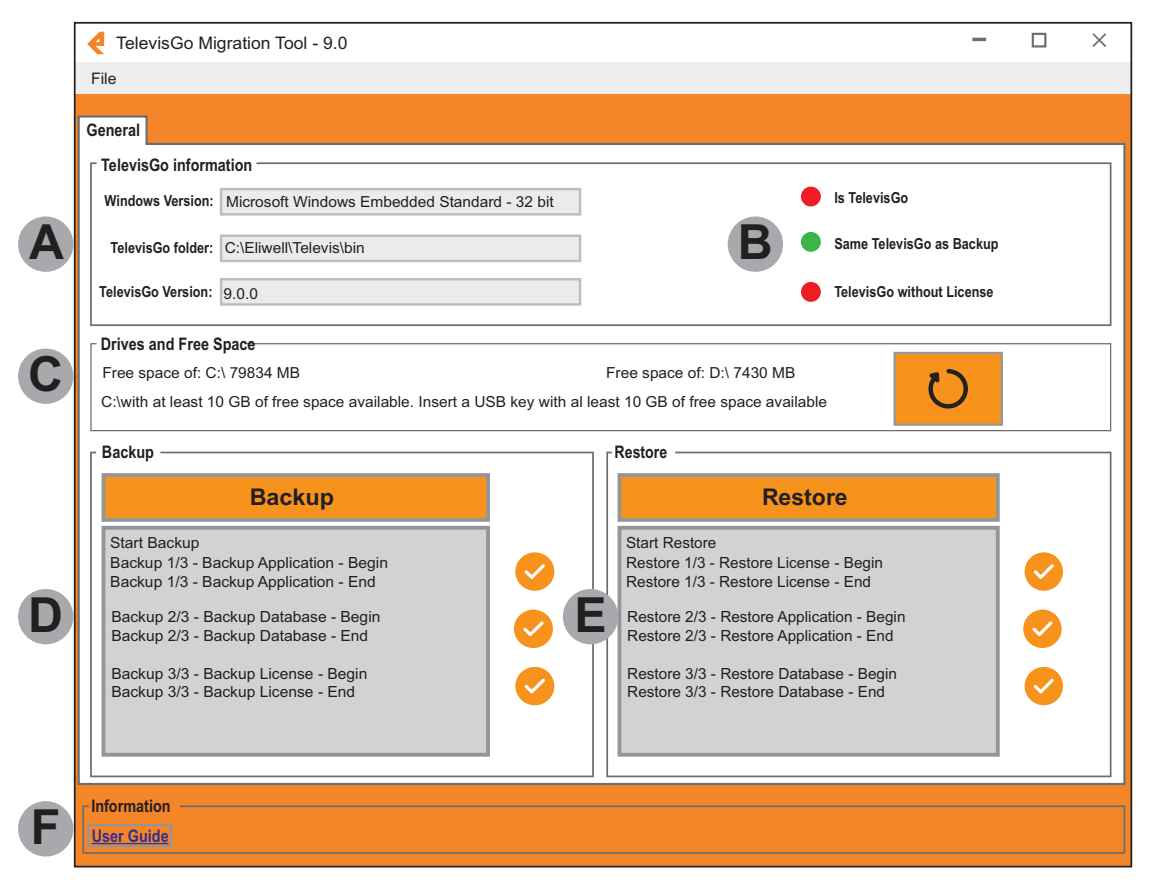

| Contenuto                                                                                                    | Label | Descrizione                                                                                              |  |  |  |  |                                                                         |
|----------------------------------------------------------------------------------------------------|-------|----------------------------------------------------------------------------------------------------|--|--|--|--|-------------------------------------------------------------------------|
|                                                                                                    |       | Windows version: visualizza il Sistema Operativo di TelevisGo.                                           |  |  |  |  |                                                                         |
|                                                                                                    | Α     | • TelevisGo folder: visualizza la cartella dove è stato installato il software di TelevisGo.             |  |  |  |  |                                                                         |
|                                                                                                    |       | TelevisGo version: visualizza la versione installata del software di TelevisGo                           |  |  |  |  |                                                                         |
| Televis <b>Go</b>                                                                                                    |       | Is TelevisGo: il sistema operativo è valido (verde) oppure no (rosso).                                   |  |  |  |  |                                                                         |
| <ul> <li>information</li> <li>Same TelevisGo as Backup: TelevisGo è lo stesso dispositivo su cui è stato eseguito il bac<br/>dati (verde) oppure no (rosso).</li> </ul>                                                                                                    |       |                                                                                                    |  |  |  |  |                                                                         |
|                                                                                                    |       | TelevisGo without License: TelevisGo necessita del ripristino della licenza (verde) oppure no (rosso).   |  |  |  |  |                                                                         |
|                                                                                                    |       | Le informazioni visualizzate sono:                                                                       |  |  |  |  |                                                                         |
|                                                                                                    |       | • Free space of: C:\: visualizza lo spazio disponibile su disco di TelevisGo.                            |  |  |  |  |                                                                         |
| <ul> <li>Drives and Free<br/>Space</li> <li>C</li> <li>Free space of: E:\: visualizza lo spazio disponibile sul supporto esterno a TelevisGo.</li> <li>Info: mostra la dimensione minima dello spazio richiesto per il backup del supervisore Telev<br/>sul supporto esterno.</li> </ul> |       |                                                                                                    |  |  |  |  |                                                                         |
|                                                                                                    |       |                                                                                                    |  |  |  |  | • Il pulsante O effettua il refresh e il ricalcolo dello spazio libero. |
|                                                                                                    |       | Nota: durante il backup/ripristino, i valori vengono aggiornati automaticamente al termine di ogni fase. |  |  |  |  |                                                                         |
| Backup                                                                                                    | D     | lostra il progredire del Backup (vedere <b>Procedura di Backup</b> ).                                    |  |  |  |  |                                                                         |
| Restore                                                                                                    | Е     | Mostra il progredire del Ripristino (vedere Procedura di Ripristino).                                    |  |  |  |  |                                                                         |
| Information                                                                                                    | F     | Link per accedere al presente Manuale.                                                                   |  |  |  |  |                                                                         |

### Azioni preliminari

Decomprimere il file "TelevisGoMigrationTool\_9.0.zip" scaricabile dal sito eliwell (www.eliwell.com) e copiare la cartella "TelevisGo MigrationTool 1.0" in una chiavetta USB con almeno 10 GB di spazio disponibile.

### Procedura di backup

Collegare la chiavetta USB al Televis**Go** sul quale va effettuato il backup (vedere sezione Compatibilità).

| TRANSCEND (D:)                                                                                                    |                             |                  |             | 12×  |                       |      |   | ₽×  |
|----------------------------------------------------------------------------------------------------|-----------------------------|------------------|-------------|------|-----------------------|------|---|-----|
|                                                                                                    |                             |                  |             |      | Search TRANSCEND (D:) |      | _ | - 2 |
| File Edit View Tools Help<br>Organize   Share with   New folder                                                                                                    |                             |                  |             |      |                       | 85 - |   |     |
| Favorites                                                                                                    | Name *                      | Date modified    | Туре        | Size |                       |      |   |     |
| Desktop Downloads Recent Places Desktop Desktop Deskt | TelevisGo MigratoriTeol 9.0 | 05/11/2020 15:34 | File folder |      |                       |      |   |     |
| Documents     Documents     Maric     Maric     Viceos     Administrator     Contacts     Desktop                                                                                                    |                             |                  |             |      |                       |      |   |     |
| Parontes     Intel     Links     My Music     My Future                                                                                                    |                             |                  |             |      |                       |      |   |     |
| Saved Games<br>Saved Games<br>Searches<br>Computer<br>Consol Tok (C:)                                                                                                    | _                           |                  |             |      |                       |      |   |     |
| Wetwork                                                                                                    |                             |                  |             |      |                       |      |   |     |

Con Esplora risorse, aprire la cartella "TelevisGo Migration Tool 9.0" e avviare il file eseguibile **Eliwell.Go.Tools.MigrationTool.exe** facento click due volte sul nome del file.

| 🕌 TelevisGo MigrationTool 9.0             |                                     |                  |             |      | <u>_8×</u>                              |
|-------------------------------------------|-------------------------------------|------------------|-------------|------|-----------------------------------------|
| TelevisGo MigrationTool 0.15 +            |                                     |                  |             |      | 👻 🔯 Search TelevisGo MigrationTool 0.15 |
| File Edit View Tools Help                 |                                     |                  |             |      |                                         |
| Organize 👻 💽 Open Share with 👻 New folder |                                     |                  |             |      | 8= 🝷 🛄 🔞                                |
| ☆ Favorites                               | Name ^                              | Date modified    | Туре        | Size |                                         |
| E Desktop                                 | 🎉 bin                               | 04/12/2020 07:38 | File folder |      |                                         |
| Downloads                                 | 🔝 Elwell.Go.Tools.MigrationTool.exe | 05/11/2020 15:34 | Shortcut    | 2 KB |                                         |
| 2 Recent Places                           |                                     |                  |             |      |                                         |
| Desktop                                   |                                     |                  |             |      |                                         |
| 🕞 Libraries                               |                                     |                  |             |      |                                         |
| Documents                                 |                                     |                  |             |      |                                         |

| AVVISO                                                                                                    |  |  |  |  |
|----------------------------------------------------------------------------------------------------|--|--|--|--|
| APPARECCHIATURA NON FUNZIONANTE                                                                                                    |  |  |  |  |
| <ul><li>Eseguire TelevisGo Migration Tool in modalità di Amministratore.</li><li>Utilizzare un supporto esterno (chiavetta USB) per i file di backup di TelevisGo.</li></ul> |  |  |  |  |
| Il mancato rispetto di queste istruzioni può provocare danni alle apparecchiature.                                                                                           |  |  |  |  |

Premere il pulsante **Backup** e confermare premendo "Yes" nel pop-up di conferma.

| TelevisGo Migration Tool - 9.0                                                                                                    | – 🗆 ×                                     |
|----------------------------------------------------------------------------------------------------|-------------------------------------------|
| File                                                                                                    |                                           |
| General                                                                                                    |                                           |
| <br>TelevisGo information                                                                                                    |                                           |
| Windows Version: Microsoft Windows Embedded Standard - 32 bit                                                                               | Is TelevisGo                              |
| TelevisGo folder: C:\Eliwell\Televis\bin                                                                                                    | Same TelevisGo as Backup                  |
| TelevisGo Version: 9.0.0                                                                                                    | TelevisGo without License                 |
| └<br>┌ Drives and Free Space                                                                                                    |                                           |
| Free space of: C:\79834 MB       Free space         C:\with at least 10 GB of free space available. Insert a USB key with al least 10 GB of | e of: D:\ 7430 MB 0f free space available |
| Backup — Confirm Start                                                                                                    | Backup X                                  |
| Backup Do you want                                                                                                    | t to start Backup?                        |
| Yes                                                                                                    | No                                        |
|                                                                                                    |                                           |
|                                                                                                    |                                           |
|                                                                                                    |                                           |
|                                                                                                    |                                           |
| User Guide                                                                                                    |                                           |

Prima di eseguire il backup, verrà richiesto di inserire una password per proteggere gli archivi compressi.

### AVVISO

#### APPARECCHIATURA NON FUNZIONANTE

- La password va memorizzata e non va divulgata e verrà richiesta all'inizio della procedura di ripristino (Restore) dei dati.
- Non comunicare la password a persone non autorizzate o a personale non qualificato.

Il mancato rispetto di queste istruzioni può provocare danni alle apparecchiature.

**NOTA**: una password sicura non è stata condivisa o distribuita a personale non autorizzato e non contiene informazioni personali o altrimenti ovvie. Inoltre, una combinazione di lettere maiuscole e minuscole e numeri offre una maggiore sicurezza. Devi scegliere una lunghezza della password di almeno sei caratteri e massimo 10 caratteri.

| TelevisGo Migration Tool - 9.0                                                                                                    | – 🗆 ×                                                               |
|----------------------------------------------------------------------------------------------------|---------------------------------------------------------------------|
| File                                                                                                    |                                                                     |
| General                                                                                                    |                                                                     |
| ☐ TelevisGo information                                                                                                    |                                                                     |
| Windows Version: Microsoft Windows Embedded Standard - 32 bit                                                                                                    | Is TelevisGo                                                        |
| TelevisGo folder: C:\Eliwell\Televis\bin                                                                                                    | Same TelevisGo as Backup                                            |
| TelevisGo Version: 9.0.0                                                                                                    | TelevisGo without License                                           |
| Drives and Free Space       Password         Free space of: C:\79834 MB       Insert your password. Please keep your password         C:\with at least 10 GB of free space avail       Insert your password is requested when the archive (alphanumeric Password: lenght between 6 and OK)         Backup       OK       Car | Ard safe and secure.<br>ves are restored<br>110 characters)<br>ncel |
| User Guide                                                                                                    |                                                                     |

#### - Backup —

| Backup                                                                     |  |
|----------------------------------------------------------------------------|--|
| Start Backup<br>Backup 1/3 - Backup Application - Begin                    |  |
| Backup 1/3 - Backup Application - End                                      |  |
| Backup 2/3 - Backup Database - Begin<br>Backup 2/3 - Backup Database - End |  |
| Backup 3/3 - Backup License - Begin<br>Backup 3/3 - Backup License - End   |  |
|                                                                            |  |

### Il backup dei dati è suddiviso in 3 fasi:

| Fase | Content            | Description                                                               |
|------|--------------------|---------------------------------------------------------------------------|
| 1/3  | Backup Application | Backup dell'applicazione. Quando è terminato compare la relativa icona 🕗. |
| 2/3  | Backup Database    | Backup del database. Quando è terminato compare la relativa icona 📀.      |
| 3/3  | Backup License     | Backup della licenza. Quando è terminato compare la relativa icona 🥝.     |

Se la procedura di backup non termina correttamente, comparirà una finestra con indicato:

- · La fase in cui è avvenuta l'anomalia
- · Una descrizione dell'errore riscontrato.

Una volta rimossa l'anomalia, riavviare Televis**Go Migration Tool** e ripetere la procedura.

Attendere il pop-up di conferma "**Backup Completed**", che indica il corretto completamento delle 3 fasi.

| TelevisGo Migration Tool - 9.0                                                                                |                     | -      | × |
|----------------------------------------------------------------------------------------------------|---------------------|--------|---|
| File                                                                                                    |                     |        |   |
| General                                                                                                    |                     |        |   |
| ☐ TelevisGo information                                                                                       |                     |        |   |
| Windows Version: Microsoft Windows Embedded Standard - 32 bit                                                 | Is TelevisGo        |        |   |
| TelevisGo folder: C:\Eliwell\Televis\bin                                                                      | Same TelevisGo as   | Backup |   |
| TelevisGo Version: 9.0.0                                                                                      | TelevisGo without L | icense |   |
| └────────────────────────────────────                                                                         |                     |        |   |
| Free space of: C:\ 79834 MB Free space of: D:\ 7430 M                                                         | в р                 | 2      |   |
| C:\with at least 10 GB of free space available. Insert a USB key with al least 10 GB of free space available. | ailable             |        |   |
| Backup                                                                                                    |                     |        |   |
| Backup Backup Completed Re                                                                                    | estore              |        |   |
| Start Backup                                                                                                  |                     |        |   |
| Backup 1/3 - Backup Application - Begin<br>Backup 1/3 - Backup Application - End                              |                     |        |   |
| Backup 2/3 - Backup Database - Begin                                                                          |                     |        |   |
| Backup 2/3 - Backup Database - End                                                                            |                     |        |   |
| Backup 3/3 - Backup License - Begin<br>Backup 3/3 - Backup License - End                                      |                     |        |   |
|                                                                                                    |                     |        |   |
|                                                                                                    |                     |        |   |
| □ Information                                                                                                 |                     |        |   |
| <u>User Guide</u>                                                                                             |                     |        |   |

I file di backup sono ora presenti nella chiavetta USB.

| TRANSCEND (D:)                                           |                               |                  |             | 23.  |                       |     | 9 × |
|----------------------------------------------------------|-------------------------------|------------------|-------------|------|-----------------------|-----|-----|
|                                                          | (D:) •                        |                  |             |      | Search TRANSCEND (D:) |     | 2   |
| File Edit View Tools Help<br>Organize • Goo Share with • | New folder                    |                  |             |      | 800                   | • 🖬 | 0   |
| * Favorites                                              | Name *                        | Date modified    | Туре        | Size |                       |     |     |
| E Desktop                                                |                               | 04/12/2020 07:51 | File folder | je.  |                       |     |     |
| Downloads                                                | 🕌 TelevisGo MigrationTool 9.0 | 05/11/2020 15:34 | File folder |      |                       |     |     |
| Desktop                                                  |                               |                  |             |      |                       |     |     |
| Documents                                                |                               |                  |             |      |                       |     |     |

**NOTA**: Se il sistema operativo è Windows 7, rimuovere la chiavetta in modo sicuro e procedere con l'aggiornamento del sistema operativo a Windows 10 32-bit.

### Procedura di ripristino

Collegare la chiavetta USB al TelevisGo sul quale è stato eseguito il backup.

Con Esplora risorse, aprire la cartella "TelevisGo Migration Tool 9.0" e avviare il file eseguibile **Eliwell.Go.Tools.MigrationTool.exe** facendo click due volte sul nome del file.

| 🕌 TelevisGo MigrationTool 9.0             |                                    |                  |             | 2    |                                                         |
|-------------------------------------------|------------------------------------|------------------|-------------|------|---------------------------------------------------------|
| TelevisGo MigrationTool 0.15 +            |                                    |                  |             |      | <ul> <li>Search TelevisGo MigrationTool 0.15</li> </ul> |
| File Edit View Tools Help                 |                                    |                  |             |      |                                                         |
| Organize 💌 💽 Open Share with 💌 New folder |                                    |                  |             |      | 8= 🕶 🗔 🔞                                                |
| ★ Favorites                               | Name *                             | Date modified    | Туре        | Size |                                                         |
| E Desktop                                 | 🕌 bin                              | 04/12/2020 07:38 | File folder |      |                                                         |
| Downloads                                 | Eliwell.Go.Tools.MigrationTool.exe | 05/11/2020 15:34 | Shortcut    | 2 KB |                                                         |
| 201 Recent Places                         |                                    |                  |             |      |                                                         |
| 🥅 Desktop                                 |                                    |                  |             |      |                                                         |
| 🥽 Libraries                               |                                    |                  |             |      |                                                         |
| Documents                                 |                                    |                  |             |      |                                                         |

| AVVISO                                                                                                    |
|----------------------------------------------------------------------------------------------------|
| APPARECCHIATURA NON FUNZIONANTE                                                                                                    |
| <ul> <li>Eseguire TelevisGo Migration Tool in modalità di Amministratore.</li> <li>Utilizzare un supporto esterno (chiavetta USB) per i file di backup di TelevisGo.</li> </ul> |
| Il mancato rispetto di queste istruzioni può provocare danni alle apparecchiature.                                                                                              |

Premere il pulsante **Restore** e confermare premendo "Yes" nel pop-up di conferma.

| < TelevisGo Migration Tool - 9.0                                             | <b>–</b> D >                      | < |
|------------------------------------------------------------------------------|-----------------------------------|---|
| File                                                                         |                                   |   |
| General                                                                      |                                   |   |
| ☐ TelevisGo information                                                      |                                   | ٦ |
| Windows Version: Microsoft Windows Embedded Standard - 32 bit                | Is TelevisGo                      |   |
| TelevisGo folder: C:\Eliwell\Televis\bin                                     | Same TelevisGo as Backup          |   |
| TelevisGo Version: 9,0,0                                                     | TelevisGo without License         |   |
| └──                                                                          |                                   |   |
| Free space of: C:\ 79834 MB                                                  | Free space of: D:\ 7430 MB        |   |
| C:\with at least 10 GB of free space available. Insert a USB key with al lea | ast 10 GB of free space available |   |
| Co                                                                           | nfirm Start Restore               | - |
| Backup                                                                       | lo you want to start Restore?     |   |
|                                                                              | Yes No                            |   |
|                                                                              |                                   |   |
|                                                                              |                                   |   |
|                                                                              |                                   |   |
|                                                                              |                                   |   |
| Information                                                                  |                                   |   |
| <u>User Guide</u>                                                            |                                   |   |
|                                                                              |                                   |   |

Prima di eseguire il ripristino, verrà richiesto di inserire la password precedentemente inserita durante la fase di backup.

| TelevisGo Migration Tool - 9.0                                                                                              | -                         | ×     |
|----------------------------------------------------------------------------------------------------|---------------------------|-------|
| File                                                                                                    |                           |       |
| General                                                                                                    |                           |       |
| r TelevisGo information                                                                                                    |                           | <br>_ |
| Windows Version: Microsoft Windows Embedded Standard - 32 bit                                                               | Is TelevisGo              |       |
| TelevisGo folder: C:\Eliwell\Televis\bin                                                                                    | Same TelevisGo as Backup  |       |
| TelevisGo Version: 9.0.0                                                                                                    | TelevisGo without License |       |
| ☐ Drives and Free Space Password                                                                                            | ×                         |       |
| Free space of: C:\ 79834 MB       Insert your password, used for backup.         C:\with at least 10 GB of free space avail | U                         |       |
| Backup (alabasurati Backup (alabasurati Backup)                                                                             |                           |       |
| (alphanumeric Password: lengint between 6 and 10 characters)                                                                |                           |       |
|                                                                                                    |                           |       |
|                                                                                                    |                           |       |
|                                                                                                    |                           |       |
|                                                                                                    |                           |       |
| Information                                                                                                    |                           |       |
| <u>User Guide</u>                                                                                                    |                           |       |

#### - Restore

| Restore                                                                              |              |
|--------------------------------------------------------------------------------------|--------------|
| Start Restore                                                                        |              |
| Restore 1/3 - Restore License - Begin<br>Restore 1/3 - Restore License - End         | $\checkmark$ |
| Restore 2/3 - Restore Application - Begin<br>Restore 2/3 - Restore Application - End |              |
| Restore 3/3 - Restore Database - Begin<br>Restore 3/3 - Restore Database - End       |              |
|                                                                                      |              |

#### Il ripristino dei dati è suddiviso in 3 fasi:

| Fase | Content             | Description                                                                   |
|------|---------------------|-------------------------------------------------------------------------------|
| 1/3  | Restore License     | Ripristino della licenza. Quando è terminato compare la relativa icona 😔.     |
| 2/3  | Restore Apllication | Ripristino dell'applicazione. Quando è terminato compare la relativa icona 🤗. |
| 3/3  | Restore Database    | Ripristino del database. Quando è terminato compare la relativa icona 🕗.      |

Prima di eseguire il ripristino, verrà richiesto di inserire la password precedentemente inserita durante la fase di backup.

Se la procedura di restore non termina correttamente, comparirà una finestra con indicato:

- La fase in cui è avvenuto l'anomalia
- Una descrizione dell'errore riscontrato.

Una volta rimossa l'anomalia, riavviare il Televis**Go Migration Tool** e ripetere la procedura.

Attendere il pop-up di conferma **"TelevisGo Restore Completed"**, che indica il corretto completamento delle 3 fasi.

| < TelevisGo Migration Tool - 9.0                             |                         |                                                                |                              | -        |          | ×      |
|--------------------------------------------------------------|-------------------------|----------------------------------------------------------------|------------------------------|----------|----------|--------|
| File                                                         |                         |                                                                |                              |          |          |        |
| General                                                      |                         |                                                                |                              |          |          |        |
| ☐ TelevisGo information                                      |                         |                                                                |                              |          |          | $\neg$ |
| Windows Version: Microsoft Windows Embedded Standard -       | 32 bit                  | •                                                              | Is TelevisGo                 |          |          |        |
| TelevisGo folder: C:\Eliwell\Televis\bin                     |                         | •                                                              | Same TelevisGo as B          | ackup    |          |        |
| TelevisGo Version: 9.0.0                                     |                         | •                                                              | TelevisGo without Lie        | cense    |          |        |
| └── □ Drives and Free Space                                  |                         |                                                                |                              |          |          | _      |
| Free space of: C:\ 79834 MB                                  |                         | Free space of: D:\ 7430 MB                                     | 7                            | <b>`</b> |          |        |
| C:\with at least 10 GB of free space available. Insert a USB | key with al             | least 10 GB of free space available                            |                              | )        |          |        |
| - Backup                                                     | Restore C               | ompleted                                                       | ×                            |          |          |        |
| Backup                                                       | TelevisGo<br>Restart Te | Restore Completed<br>levisGo Services to apply License U       | Jpdate                       |          |          |        |
|                                                              |                         |                                                                | ж                            |          | <b>~</b> |        |
|                                                              |                         | Restore 2/3 - Restore Applica<br>Restore 2/3 - Restore Applica | ation - Begin<br>ation - End |          |          |        |
|                                                              |                         | Restore 3/3 - Restore Databa<br>Restore 3/3 - Restore Databa   | ase - Begin<br>ase - End     |          |          |        |
| Information<br>User Guide                                    |                         |                                                                |                              |          |          |        |

Chiudere il programma e rimuovere la chiavetta USB in modo sicuro.

Ravviare TelevisGo.

|         | н         |                           |      |   |  |  |
|---------|-----------|---------------------------|------|---|--|--|
|         | 0         | HowToRemove               |      |   |  |  |
|         |           | НР                        |      | ~ |  |  |
| 8       | м         |                           |      |   |  |  |
|         |           | Microsoft SQL Server 2008 |      | ~ |  |  |
|         |           | Microsoft SQL Server 2014 |      | × |  |  |
| Shut do | own       |                           | ller |   |  |  |
| Restart |           |                           |      |   |  |  |
| Ф       | <u>ii</u> | Notepad++                 |      |   |  |  |
|         | Q         |                           |      |   |  |  |

#### **Eliwell Controls srl**

Via dell'Industria, 15 Z.I. Paludi 32016 Alpago (BL) Italia T +39 (0) 437 986 111 www.eliwell.com

#### Assistenza Tecnica Clienti

T +39 (0) 437 986 300 E techsuppeliwell@se.com

#### **Ufficio commerciale**

T +39 (0) 437 986 100 (Italia) T +39 (0) 437 986 200 (altri paesi) E saleseliwell@se.com